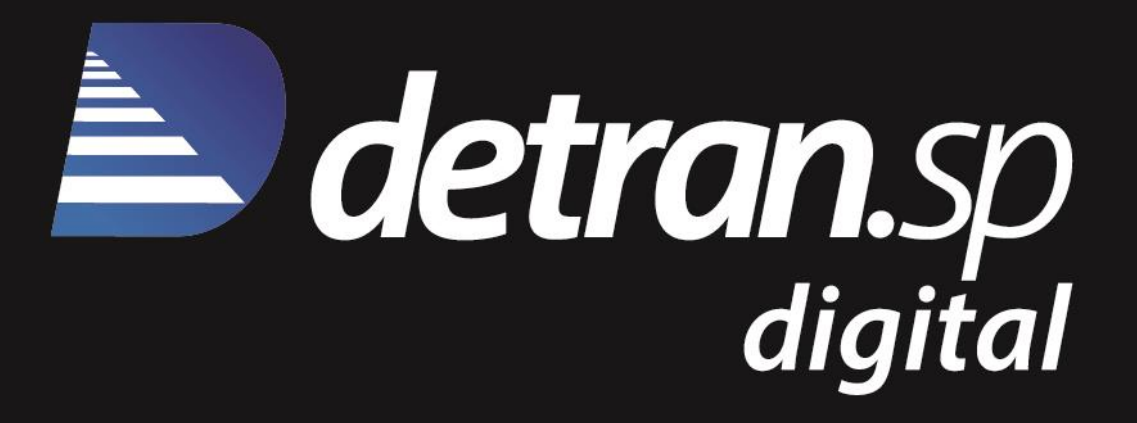

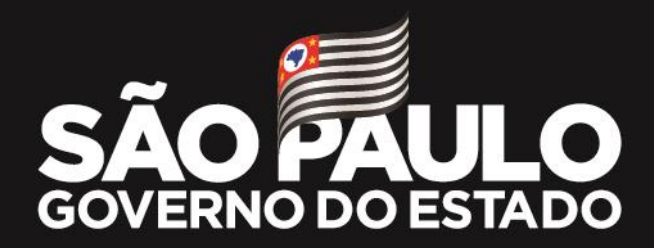

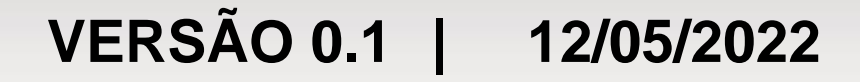

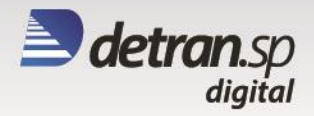

# MANUAL DE UTILIZAÇÃO DO GRCP

PARCEIROS

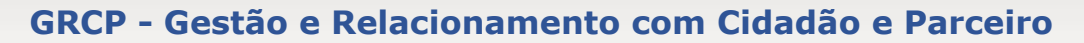

# detran.sp

#### 1. Cadastramento

O sistema permitirá ao Parceiro a criação e acompanhamento de manifestações e responder pendências enviadas pelo Detran.SP.

URL: <u>https://detransp.custhelp.com/app/home</u>

| <b>&gt; detran</b> .sp          |                                                                                                    | + Entrar ou Criar Conta |
|---------------------------------|----------------------------------------------------------------------------------------------------|-------------------------|
|                                 | DEPARTAMENTO ESTADUAL DE TRÂNSITO DE SÃO PAULO                                                                                                    |                         |
|                                 | <b>Bem-vindo(a)!</b><br>Aqui você pode registrar, acompanhar e consultar informações detalhadas<br>disponibilizadas pelo <b>Detran-SP</b> para os serviços solicitados.                                                                                                    |                         |
|                                 | NOVA<br>MANIFESTAÇÃO                                                                                                    |                         |
| Para iniciar o cadastro, clique | e no botão                                                                                                    |                         |
| Na página de acesso, clique     | no botão                                                                                                    |                         |
| <b>detran</b> .sp               |                                                                                                    | Entrar ou Criar Conta   |
| D                               | EPARTAMENTO ESTADUAL DE TRÂNSITO DE SÃO PAULO                                                                                                    |                         |
|                                 | Bem-vindo(a)!         Aqui você pode registrar, acompanhar e consultar informações detalhadas disponibilizadas pelo Detran-SP para os serviços solicitados.         Begistre e acompanhe suas manifestações         Para registrar manifestações é preciso entrar em sua conta de Credenciado.         ATENÇÃO: Caso seja o seu primeiro acesso será necessário criar a conta de Credenciado, informando os dados do seu contrato de adesão.         ENTRAR COMO CREDENCIADO         CPF ou CNPJ *         Senha * |                         |
|                                 | ENTRAR                                                                                                    |                         |
|                                 |                                                                                                    |                         |
|                                 | Esqueci minia senna                                                                                                    |                         |

Na página de cadastro, insira todas as informações solicitadas e clique em

CADASTRAR

. OBS: Pedimos que informe o endereço eletrônico oficial da empresa para caso esqueça a senha, possa utilizar a recuperação da senha.

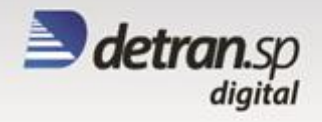

| Confirme seu perfit                                                                          |   |
|----------------------------------------------------------------------------------------------|---|
| CFC                                                                                          |   |
|                                                                                              |   |
| SAE *                                                                                        |   |
|                                                                                              |   |
|                                                                                              |   |
| -Municipio *                                                                                 |   |
|                                                                                              |   |
|                                                                                              |   |
| CFT/CNF5                                                                                     |   |
|                                                                                              |   |
| Nome ou Razão Social *                                                                       |   |
|                                                                                              |   |
|                                                                                              |   |
| -Informe seu e-mail *                                                                        |   |
|                                                                                              |   |
|                                                                                              |   |
| -Confirme ceu e-mail *                                                                       |   |
| Comme sed c-mail                                                                             |   |
|                                                                                              |   |
|                                                                                              |   |
| Telefone *                                                                                   |   |
|                                                                                              |   |
|                                                                                              |   |
| Celular *                                                                                    |   |
|                                                                                              |   |
| -Definir Senha *                                                                             |   |
| e staat verma                                                                                |   |
|                                                                                              |   |
|                                                                                              |   |
| -Confirmar Senha *                                                                           |   |
|                                                                                              |   |
|                                                                                              |   |
| • Dela mana 0 construct                                                                      |   |
| <ul> <li>Pelo menos o caracteres</li> <li>Pelo menos 1 caractere maiúscul</li> </ul>         | 0 |
| <ul> <li>Pelo menos 1 caractere maluscul</li> <li>Pelo menos 1 caractere minúscul</li> </ul> | 0 |
| <ul> <li>Pelo menos 1 número</li> </ul>                                                      | - |
|                                                                                              |   |

#### 2. Acesso

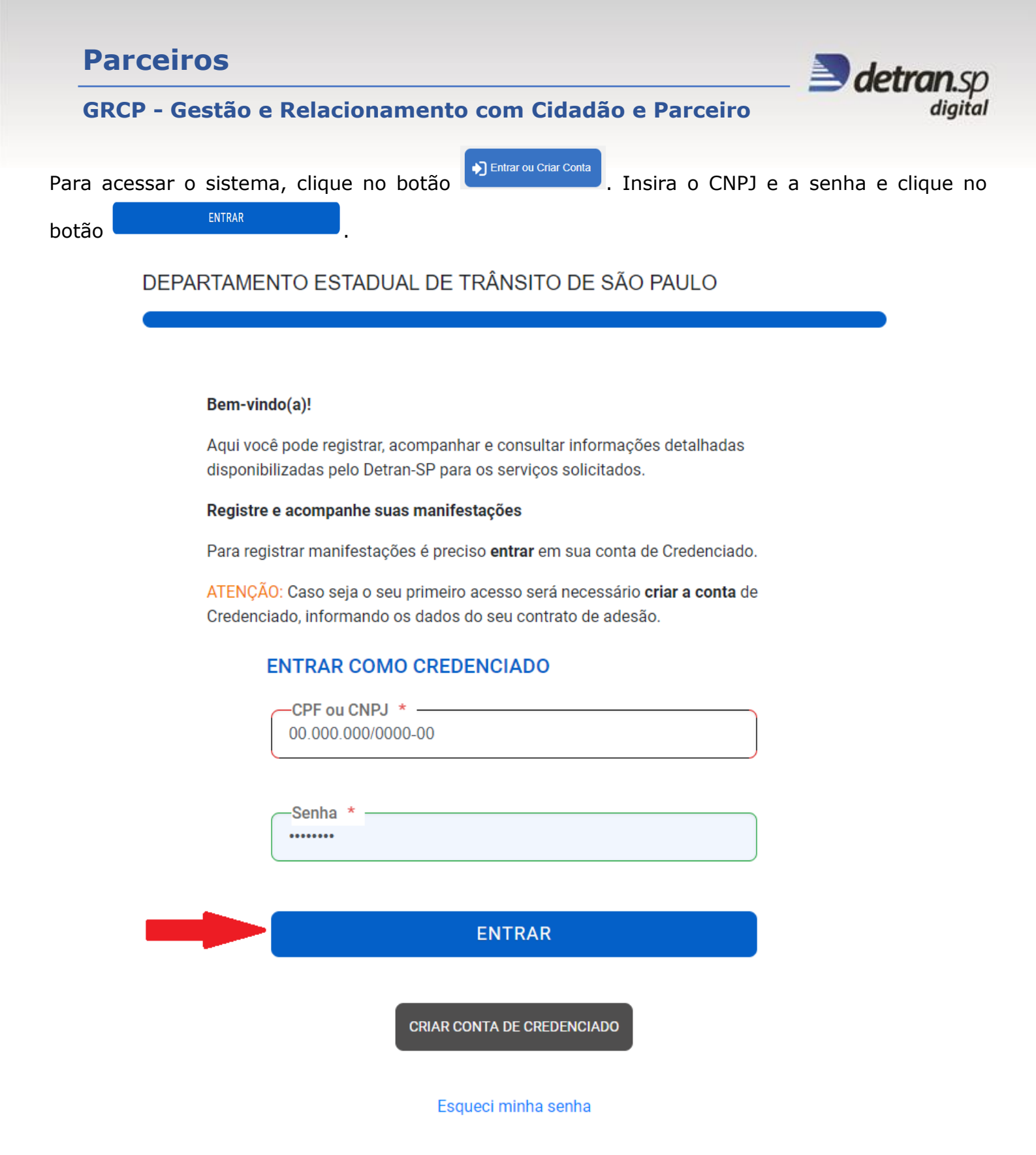

#### 3. Alteração de dados

Para alteração de dados do CFC, depois de realizado o logon clique no botão perfil AUTO ESCOLA
e depois clique em "Editar meu Cadastro".

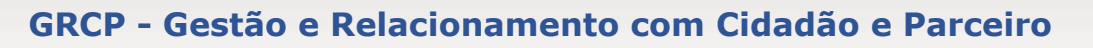

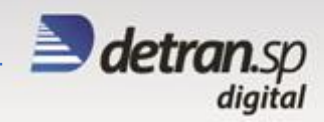

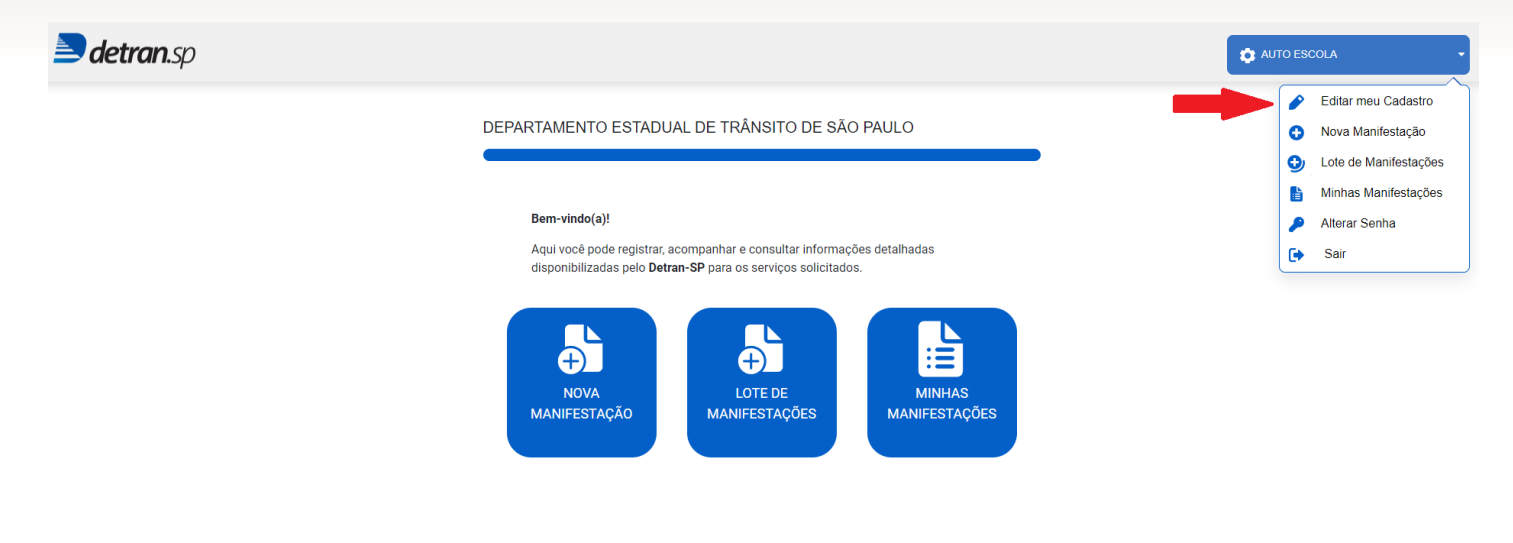

ATUALIZAR CADASTRO

Após realizar as alterações, clique no botão

MINHA CONTA

| Perfil            |             |    | CFC |
|-------------------|-------------|----|-----|
| CPF/CNPJ          |             | 0. | 4   |
| Nome/Razão Social | AUTO ESCOLA |    |     |
| SAE               |             |    | 0   |
| Município *       |             |    | *   |
| E-mail *          |             |    |     |
| Telefone *        |             |    |     |
| Celular *         |             |    |     |

#### ATUALIZAR CADASTRO

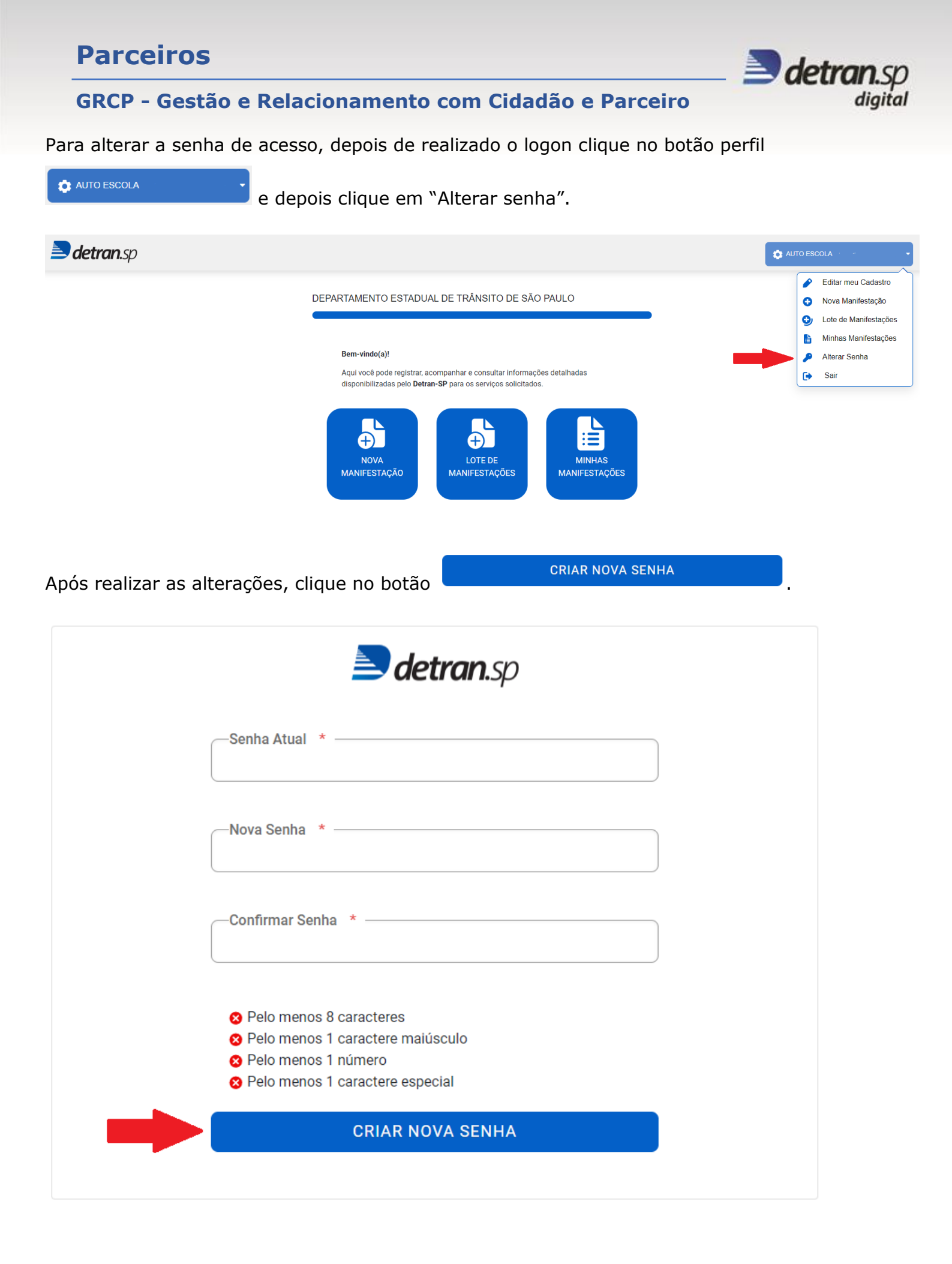

#### **GRCP - Gestão e Relacionamento com Cidadão e Parceiro**

## 4. Abrir manifestação

Na página inicial, clique em "Nova Manifestação".

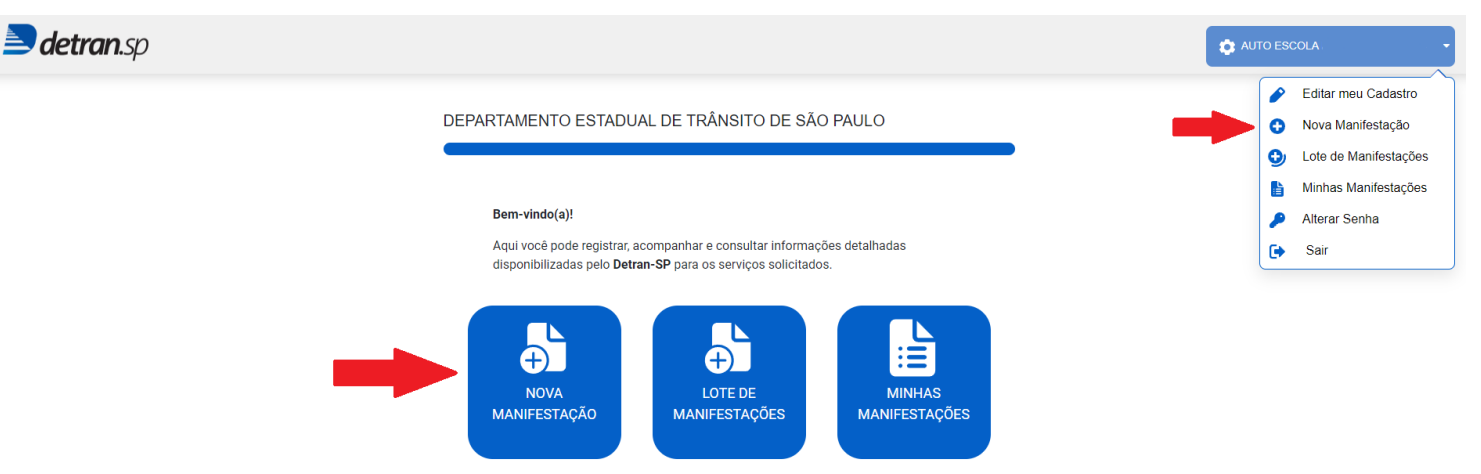

A manifestação pode ser classificada entre Solicitação, Elogio ou Reclamação. Ao selecionar "Solicitação", abrirá a opção de selecionar o serviço ao qual deseja atendimento.

| DAC                                                                                                    | DOS DA MANIFESTAÇÃO                                                                                                    |
|----------------------------------------------------------------------------------------------------|----------------------------------------------------------------------------------------------------|
| т                                                                                                    | ipo: *                                                                                                    |
| C                                                                                                    | 🖲 Solicitação 🔿 Elogio 🔿 Reclamação                                                                                                    |
| S                                                                                                    | iervico: *                                                                                                    |
| s                                                                                                    | velecione v                                                                                                    |
| S                                                                                                    | elecione                                                                                                    |
| N<br>E<br>E<br>R<br>R<br>C<br>C<br>C<br>P<br>P<br>P<br>E<br>E<br>C<br>C<br>C<br>C<br>C<br>C<br>C<br>C<br>C<br>C<br>C<br>C | lova habilitação<br>xame teórico<br>xame prático<br>dição / Mudança de categoria<br>xceção digital profissionais<br>teabilitação<br>teabilitação<br>teabiramento de categoria<br>NH estrangeira<br>tredenciamento pelo SP sem papel<br>tarametrização de vagas<br>ulas remotas<br>NH militar<br>trovas remotas<br>trimeira habilitação<br>xame médico<br>xame médico<br>ixame psicotécnico<br>putros assuntos |
| E                                                                                                    | xclusão Renach                                                                                                    |
|                                                                                                    |                                                                                                    |
|                                                                                                    | j                                                                                                    |
|                                                                                                    |                                                                                                    |

**REGISTRAR MANIFESTAÇÃO** 

detran.sp

diaital

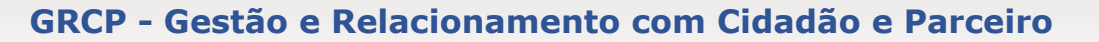

Ao selecionar o serviço, deverá selecionar se já deu entrada em uma unidade do Detran.SP. Se já deu entrada, deverá selecionar a unidade.

| Tipo: *  Solicitação Elogio Reclamação  Serviço: * Nova habilitação  Já deu entrada no processo? *  Sim Não  Unidade *  Adamantina Adolfo Aguaí Aguas da Prata Aguas da Prata Aguas de Lindoia Aguas de São Pedro Agudos Alambari Alfredo Marcondes Altai Alfredo Marcondes Altai Altric Alegre Alumínio Advine Florence Alvares Florence Alvares Florence Alvares Florence Alvares Florence Alvares Florence Alvares Florence Implementation Implementation Implementat                                                                                                    | DADOS DA MANIFESTAÇÃO         |     |
|----------------------------------------------------------------------------------------------------|-------------------------------|-----|
| <ul> <li>Solicitação Elogio Reclamação</li> <li>Serviço: *         <ul> <li>Nova habilitação</li> <li>Já deu entrada no processo? *</li> <li>Sim Não</li> </ul> </li> <li>Unidade *         <ul> <li>Não</li> </ul> </li> <li>Adamantina             Adolfo             Aguai             Águas da Prata             Águas da Prata             Águas da Prata             Águas de Santa Bárbara             Águas de Santa Bárbara             Águas de Santa Bárbara             Águas de Santa Bárbara             Águas de Santa Bárbara             Águas de Santa Bárbara             Águas de Santa Bárbara             Águas de Carvalho             Atari             Atinópolis             Ato Alegre             Átvares Florence             Ávares Florence             Ávares Florence             Ávares Machado             Atvinlândia             Americana             jpg, png, pdf, doc, docx até 120Mb             <u>REGISTRAR MANIFESTAÇÃO</u></li> </ul>                                                                                                    | Tipo: *                       |     |
| Serviço: *<br>Nova habilitação<br>Já deu entrada no processo? *<br>Sim Não<br>Unidade *<br>-<br>Adamantina<br>Adolfo<br>Aguaí<br>Águas da Prata<br>Águas de Santa Bárbara<br>Águas de Santa Bárbara<br>Águas de Santa Bárbara<br>Águas de São Pedro<br>Agudos<br>Alambari<br>Alfredo Marcondes<br>Altair<br>Atiréo Marcondes<br>Atair<br>Atiréo Marcondes<br>Atairéo Marcondes<br>Atairéo Marcondes<br>Atairéo Marcondes<br>Atairéo Marcondes<br>Atairéo Marco | ● Solicitação                 |     |
| Nova habilitação         Já deu entrada no processo? * <ul> <li>Sim</li> <li>Não</li> </ul> Unidade *       •         -       •         Adamantina<br>Adolfo<br>Aguai<br>Águas de Prata<br>Águas de Lindoia<br>Águas de Sânta Bárbara<br>Águas de São Pedro<br>Agudos<br>Alambari<br>Alfredo Marcondes<br>Altair<br>Altirápolis<br>Ato Alegre<br>Alumínio<br>Ávares Florence<br>Áivares Machado<br>Áivaro de Carvalho<br>Aiviniândia<br>Americana       •         Image: Image: Im                                                                                                    | -Servico: *                   |     |
| Já deu entrada no processo? *<br>Sim Não<br>Unidade *<br>-<br>Adamantina<br>Adolfo<br>Aguaí<br>Águas da Prata<br>Águas de Prata<br>Águas de Santa Bárbara<br>Águas de São Pedro<br>Agudos<br>Alambari<br>Alfredo Marcondes<br>Altair<br>Alfredo Marcondes<br>Attair<br>Atinópolis<br>Atto Alegre<br>Aluminio<br>Álvares Florence<br>Álvares Florence<br>Álvares Florence<br>Álvares Florence<br>Álvares Machado<br>Álvarde Carvalho<br>Alvinlândia<br>Americana<br>Igg. png. pdf. doc. docx até 120Mb<br>REGISTRAR MANIFESTAÇÃO                                                                                                    | Nova habilitação              | ⊘~] |
| Já deu entrada no processo? ★<br>Sim Não<br>Unidade ★<br>-<br>Adamantina<br>Adolfo<br>Aguaí<br>Águas da Prata<br>Águas de Santa Bárbara<br>Águas de Santa Bárbara<br>Água                                                                                                    |                               |     |
| <ul> <li>Sin Não</li> <li>Vnidade *</li> <li>Adamantina<br/>Adolfo<br/>Aguaí<br/>Águas da Prata<br/>Águas de Santa Bárbara<br/>Águas de Santa Bárbara<br/>Águas de São Pedro<br/>Agudos<br/>Alambari<br/>Alfredo Marcondes<br/>Altair<br/>Alfredo Marcondes<br/>Altair<br/>Altinópolis<br/>Alto Alegre<br/>Alumínio<br/>Álvares Florence<br/>Álvares Florence<br/>Álvares Florence<br/>Álvares Florence<br/>Álvares Gravalho<br/>Alvinlândia<br/>Americana</li> <li>Igg, png, pdf, doc, docx até 120Mb</li> <li>REGISTRAR MANIFESTAÇÃO</li> </ul>                                                                                                    | Já deu entrada no processo? * |     |
| Unidade       *         Adamantina       Adolfo         Aguas       Agran         Águas da Prata       Águas de São Pedro         Águados       Alambari         Alfredo Marcondes       Altair         Altair       Altairopolis         Altvares Florence       Álvares Florence         Álvaro de Carvalho       Alvinlândia         Americana          Image: Alexandre de Carvalho          Alvares Machado          Alvares Machado          Álvares Machado          Alvaros Bronence          Álvares Machado          Alvaros Bronence          Álvaros Machado          Alvaros Bronence          Álvaros Machado          Juniño          Los de Carvalho          Alvaros Machado          Marconado          Alvaros Machado          Alvaros Machado          Alvaros Machado          Alvaros Machado          Alvaros Machado          <                                                                                                    | ● Sim ○ Não                   |     |
| Unidade       *         -       -         Adamantina       Adolfo         Aguaí       -         Águas da Prata       -         Águas de Santa Bárbara       -         Águas de São Pedro       -         Agudos       -         Alambari       -         Alfredo Marcondes       -         Altair       -         Altinópolis       -         Alvares Florence       -         Álvares Machado       -         Álvaro de Carvalho       -         Alvinlândia       -         Americana       -                                                                                                    |                               |     |
| Unidade *         -         Adamantina         Adolfo         Aguaí         Águas da Prata         Águas de Santa Bárbara         Águas de São Pedro         Agudos         Alambari         Alfredo Marcondes         Altair         Altinópolis         Alto Alegre         Alumínio         Álvares Florence         Álvares Florence         Álvares Rachado         Álvares adolado         Álvares machado         Álvares machado         Álvares machado         Álvares machado         Álvares machado         Álvares machado         Álvares machado         Álvares de Carvalho         Alvinlândia         Americana               Ipg, png, pdf, doc, docx até 120Mb         REGISTRAR MANIFESTAÇÃO                                                                                                    |                               |     |
| -       Adamantina         Adolfo       Aguaí         Águas da Prata       Águas de Santa Bárbara         Águas de Santa Bárbara       Águas de São Pedro         Agudos       Alambari         Alfredo Marcondes       Altair         Alto Alegre       Alumínio         Álvares Florence       Álvares Florence         Álvares Machado       Álvaro de Carvalho         Alvinlândia       Americana                                                                                                    | Unidade *                     | ~   |
| Adamantina<br>Adolfo<br>Aguaí<br>Águas da Prata<br>Águas de Lindoia<br>Águas de Santa Bárbara<br>Águas de São Pedro<br>Agudos<br>Alambari<br>Alfredo Marcondes<br>Altair<br>Altinópolis<br>Alto Alegre<br>Alumínio<br>Álvares Florence<br>Álvares Florence<br>Álvares Machado<br>Álvaro de Carvalho<br>Alvinlândia<br>Americana<br>Igg, png, pdf, doc, docx até 120Mb<br>REGISTRAR MANIFESTAÇÃO                                                                                                    | _                             |     |
| Adolfo<br>Aguaí<br>Águas da Prata<br>Águas de Lindoia<br>Águas de Santa Bárbara<br>Águas de São Pedro<br>Agudos<br>Alambari<br>Alfredo Marcondes<br>Altair<br>Altinópolis<br>Alto Alegre<br>Alumínio<br>Álvares Florence<br>Álvares Machado<br>Álvaro de Carvalho<br>Alvinlândia<br>Americana                                                                                                    | Adamantina                    |     |
| Aguai<br>Águas da Prata<br>Águas da Eindoia<br>Águas de Santa Bárbara<br>Águas de São Pedro<br>Agudos<br>Alambari<br>Alfredo Marcondes<br>Altair<br>Altinópolis<br>Alto Alegre<br>Alumínio<br>Álvares Florence<br>Álvares Machado<br>Álvaro de Carvalho<br>Alvinlândia<br>Americana<br>Igg, png, pdf, doc, docx até 120Mb<br>REGISTRAR MANIFESTAÇÃO                                                                                                    | Adolfo                        |     |
| Águas de Lindoia<br>Águas de Lindoia<br>Águas de Santa Bárbara<br>Águas de São Pedro<br>Agudos<br>Alambari<br>Alfredo Marcondes<br>Altair<br>Altinópolis<br>Alto Alegre<br>Alumínio<br>Álvares Florence<br>Álvares Machado<br>Álvaro de Carvalho<br>Alvinlândia<br>Americana<br>↓<br>Igg, png, pdf, doc, docx até 120Mb<br>REGISTRAR MANIFESTAÇÃO                                                                                                    | Águas da Prata                |     |
| Águas de Santa Bárbara<br>Águas de São Pedro<br>Agudos<br>Alambari<br>Alfredo Marcondes<br>Altair<br>Altinópolis<br>Alto Alegre<br>Alumínio<br>Álvares Florence<br>Álvares Machado<br>Álvares Machado<br>Álvaro de Carvalho<br>Alvinlândia<br>Americana<br>↓<br>Igg, png, pdf, doc, docx até 120Mb<br>REGISTRAR MANIFESTAÇÃO                                                                                                    | Águas de Lindoia              |     |
| Águas de São Pedro<br>Agudos<br>Alambari<br>Alfredo Marcondes<br>Altair<br>Altinópolis<br>Alto Alegre<br>Alumínio<br>Álvares Florence<br>Álvares Florence<br>Álvares Machado<br>Álvares Florence<br>Álvares Machado<br>Alvinlândia<br>Americana ✓                                                                                                    | Águas de Santa Bárbara        |     |
| Agudos<br>Alambari<br>Alfredo Marcondes<br>Altair<br>Altinópolis<br>Alto Alegre<br>Alumínio<br>Álvares Florence<br>Álvares Machado<br>Álvaro de Carvalho<br>Alvinlândia<br>Americana<br>Igg, png, pdf, doc, docx até 120Mb<br>REGISTRAR MANIFESTAÇÃO                                                                                                    | Águas de São Pedro            |     |
| Alambari<br>Alfredo Marcondes<br>Altair<br>Altinópolis<br>Alto Alegre<br>Alumínio<br>Álvares Florence<br>Álvares Machado<br>Álvaro de Carvalho<br>Alvinlândia<br>Americana                                                                                                    | Agudos                        |     |
| Altredo Marcondes<br>Altair<br>Altinópolis<br>Alto Alegre<br>Alumínio<br>Álvares Florence<br>Álvares Machado<br>Álvaro de Carvalho<br>Alvinlândia<br>Americana<br><br>Panexar<br>jpg, png, pdf, doc, docx até 120Mb<br>REGISTRAR MANIFESTAÇÃO                                                                                                    | Alambari                      |     |
| Altair<br>Altair<br>Altinópolis<br>Alto Alegre<br>Alumínio<br>Álvares Florence<br>Álvaros Machado<br>Álvaro de Carvalho<br>Alvinlândia<br>Americana                                                                                                    | Alfredo Marcondes             |     |
| Altropolis<br>Alto Alegre<br>Alumínio<br>Álvares Florence<br>Álvares Machado<br>Álvaro de Carvalho<br>Alvinlândia<br>Americana                                                                                                    | Altair                        |     |
| Alumínio<br>Álvares Florence<br>Álvares Machado<br>Álvaro de Carvalho<br>Alvinlândia<br>Americana                                                                                                    | Alto Alegre                   |     |
| Álvares Florence<br>Álvares Machado<br>Álvaro de Carvalho<br>Alvinlândia<br>Americana                                                                                                    | Alumínio                      |     |
| Álvares Machado<br>Álvaro de Carvalho<br>Alvinlândia<br>Americana                                                                                                    | Álvares Florence              |     |
| Álvaro de Carvalho<br>Alvinlândia<br>Americana<br>ANEXAR jpg, png, pdf, doc, docx até 120Mb<br>REGISTRAR MANIFESTAÇÃO                                                                                                    | Álvares Machado               |     |
| Alvinlândia<br>Americana<br>Americana<br>Americana<br>Americana<br>Americana<br>Americana                                                                                                    | Álvaro de Carvalho            |     |
| Americana   Americana  Americana   REGISTRAR MANIFESTAÇÃO                                                                                                    | Alvinlândia                   |     |
| ANEXAR jpg, png, pdf, doc, docx até 120Mb REGISTRAR MANIFESTAÇÃO                                                                                                    | Americana                     | •   |
| ANEXAR jpg, png, pdf, doc, docx até 120Mb REGISTRAR MANIFESTAÇÃO                                                                                                    |                               |     |
| ANEXAR jpg, png, pdf, doc, docx até 120Mb REGISTRAR MANIFESTAÇÃO                                                                                                    |                               | .:: |
| ANEXAR jpg, png, pdf, doc, docx até 120Mb REGISTRAR MANIFESTAÇÃO                                                                                                    |                               |     |
| REGISTRAR MANIFESTAÇÃO                                                                                                    |                               |     |
| REGISTRAR MANIFESTAÇÃO                                                                                                    |                               |     |
|                                                                                                    | REGISTRAR MANIFESTAÇÃO        |     |

O campo "CPF" deve ser preenchido com o CPF do cidadão ao qual precisa de atendimento e o campo "Nome" deve ser preenchido com o nome do cidadão. O campo "Comentário" deve ser preenchido com as informações pertinentes e observações para o atendente fazer a análise de acordo com o assunto selecionado. Pode-se anexar documentos para complementar as informações, o sistema aceita os documentos nos respectivos formatos: jpg, png, pdf, doc, docx até 120Mb. Após preencher todos os campos,

clique no botão

REGISTRAR MANIFESTAÇÃO

detra

diaital

| DADOS DA MANIFESTAÇÃO                             |          |
|---------------------------------------------------|----------|
| Tipo: *                                           |          |
| ● Solicitação ○ Elogio ○ Reclamação               |          |
| Serviço: *<br>Nova habilitação                    | <b>~</b> |
| Já deu entrada no processo? *                     |          |
| DADOS DO CIDADÃO                                  |          |
| CPF do Condutor *<br>3' .591.                     | 0        |
| Nome *<br>Xxxxx Xxxxx Xxxxx Xxxxx Xxxx Xxx Xxx Xx | 0        |
| Comentário *<br>O documento não foi emitido.      | 0        |
|                                                   | .:i      |
| 🖉 ANEXAR jpg, png, pdf, doc, docx até 120Mb       |          |
| REGISTRAR MANIFESTAÇÃO                            |          |

Será gerado um número de protocolo para acompanhamento. Também será enviado um e-mail para o endereço eletrônico cadastrado com os detalhes da manifestação.

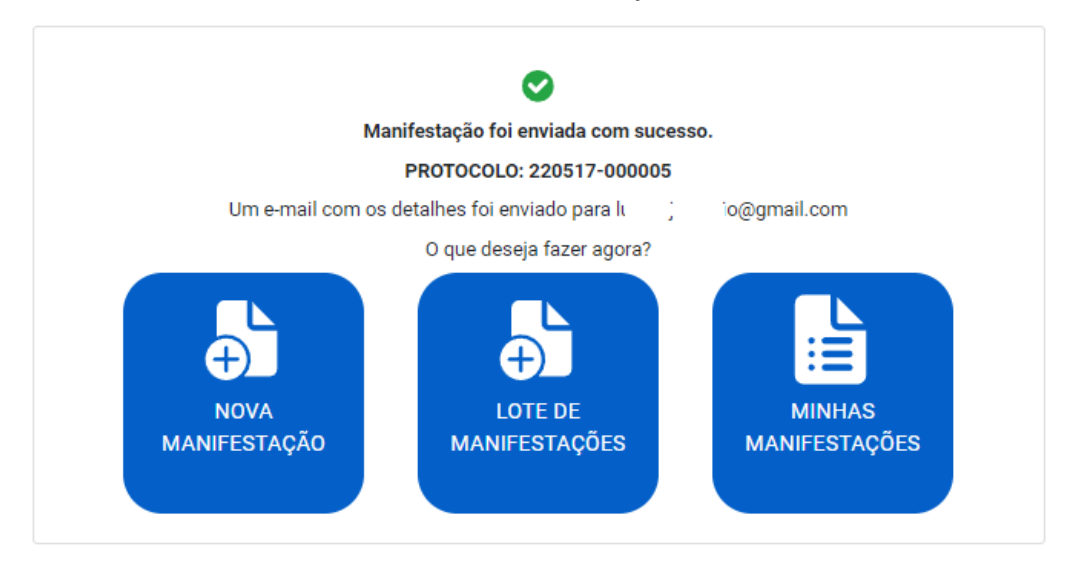

detran.sp

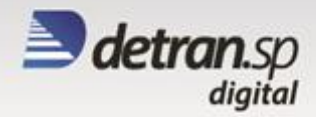

## 5. Abrir lote de manifestações

O módulo "Lote de Manifestações" permite ao parceiro abrir diversas manifestações com CPFs diferentes para o mesmo serviço selecionado.

Na página inicial, clique em "Lote de Manifestações".

| 놀 detran.sp |                                                                                                    | 🏚 AUTO ESCOLA                                                                                                |
|-------------|----------------------------------------------------------------------------------------------------|----------------------------------------------------------------------------------------------------|
|             | DEPARTAMENTO ESTADUAL DE TRÂNSITO DE SÃO PAULO                                                                                                    | <ul> <li>Editar meu Cadastro</li> <li>Nova Manifestação</li> </ul>                                           |
|             | <b>Bem-vindo(a)!</b><br>Aqui você pode registrar, acompanhar e consultar informações detalhadas<br>disponibilizadas pelo <b>Detran-SP</b> para os serviços solicitados. | <ul> <li>Lote de Manifestações</li> <li>Minhas Manifestações</li> <li>Alterar Senha</li> <li>Sair</li> </ul> |
|             | NOVA<br>MANIFESTAÇÃO                                                                                                    |                                                                                                    |

Ao selecionar o serviço, deverá selecionar se já deu entrada em uma unidade do Detran.SP. Se já deu entrada, deverá selecionar a unidade.

| -Serviço *<br>Nova habilitação | Já de<br>S          | u entrada no processo? ★<br>im ○ Não |                    |     |
|--------------------------------|---------------------|--------------------------------------|--------------------|-----|
| -CPF do Condutor *             | Nome *              |                                      | Unidade *Selecione | • • |
| CPF do Condutor                | Nome                |                                      | Unidade            |     |
| -Comentário *                  |                     |                                      |                    |     |
|                                | jpg, png, pdf, doc, | docx até 120Mb                       |                    |     |
| REGISTRAR LC                   | DTE DE MANIFESTAÇÕ  | ES                                   |                    |     |

O campo "CPF" deve ser preenchido com o CPF do cidadão ao qual precisa de atendimento e o campo "Nome" deve ser preenchido com o nome do cidadão. Para adicionar outra solicitação, clique no botão 💿 e

para retirar, clique no botão • . O campo "Comentário" deve ser preenchido com as informações pertinentes e observações para o atendente fazer a análise de acordo com o assunto selecionado. Pode-se anexar documentos para complementar as informações, o sistema aceita os documentos nos respectivos formatos:

| Parc               | eire                   | OS        |          |                   |                             |                        |           |                                 |      |         | da     | tre | nc    |
|--------------------|------------------------|-----------|----------|-------------------|-----------------------------|------------------------|-----------|---------------------------------|------|---------|--------|-----|-------|
| GRCP               | - Ge                   | stão      | e Rel    | acio              | namen                       | to cor                 | n Cidadã  | o e Pa                          | irce | iro     |        | uu  | digit |
| png,               | pdf,                   | doc,      | docx     | até               | 120Mb.                      | Após                   | preencher | todos                           | os   | campos, | clique | no  | botá  |
| REGIS              | TRAR LOT               | E DE MAN  | FESTAÇOE | S                 |                             |                        |           |                                 |      |         |        |     |       |
| LOTE DE            | MANIF                  | ESTAÇÕ    | ES       |                   |                             |                        |           |                                 |      |         |        |     |       |
| Serviço<br>Primeir | a habilita             | ção       |          | <b>O</b> `        | Já deu er<br>Sim            | ntrada no pro<br>O Não | ocesso? * |                                 |      |         |        |     |       |
| CPF do             | Condutor               | r *       |          | —Nome             | *                           |                        |           | - <b>Unidade *</b><br>Selecione |      |         | ~      | 0   |       |
| CPF do             | Condutor               | r         |          | Nome              |                             |                        | U         | nidade                          |      |         |        |     |       |
| 39                 | 76                     |           |          | Ххххххх           |                             |                        | Ad        | amantina                        |      |         | (      |     |       |
| 39                 | 48                     |           |          | Үууууу            |                             |                        | Ad        | amantina                        |      |         | (      | •   |       |
| Docum              | tário * –<br>entos não | emitidos. |          |                   |                             |                        |           |                                 |      |         |        |     |       |
|                    | Ø an<br>REG            | IEXAR     | LOTE DE  | jpg, png<br>MANIF | .pdf, doc, doc)<br>ESTAÇÕES | até 120Mb              |           |                                 |      |         |        |     |       |

O lote será registrado e cada solicitação gerará um protocolo que poderá ser consultado em "Minhas manifestações".

|                        | •                                                                      |                         |
|------------------------|------------------------------------------------------------------------|-------------------------|
| O lote de M            | Manifestações foi registrado com                                       | sucesso.                |
| Foram enviad<br>atendi | los e-mails relativos à cada manife<br>imento.credenciados@detran.sp.g | estação para<br>ov.br   |
|                        | O que deseja fazer agora?                                              |                         |
| NOVA<br>MANIFESTAÇÃO   | LOTE DE<br>MANIFESTAÇÕES                                               | MINHAS<br>MANIFESTAÇÕES |

#### 6. Consultar manifestações

O módulo "Minhas manifestações" permite consultar o estado das manifestações enviadas ao Detran.SP.

Na página inicial, clique em "Minhas manifestações".

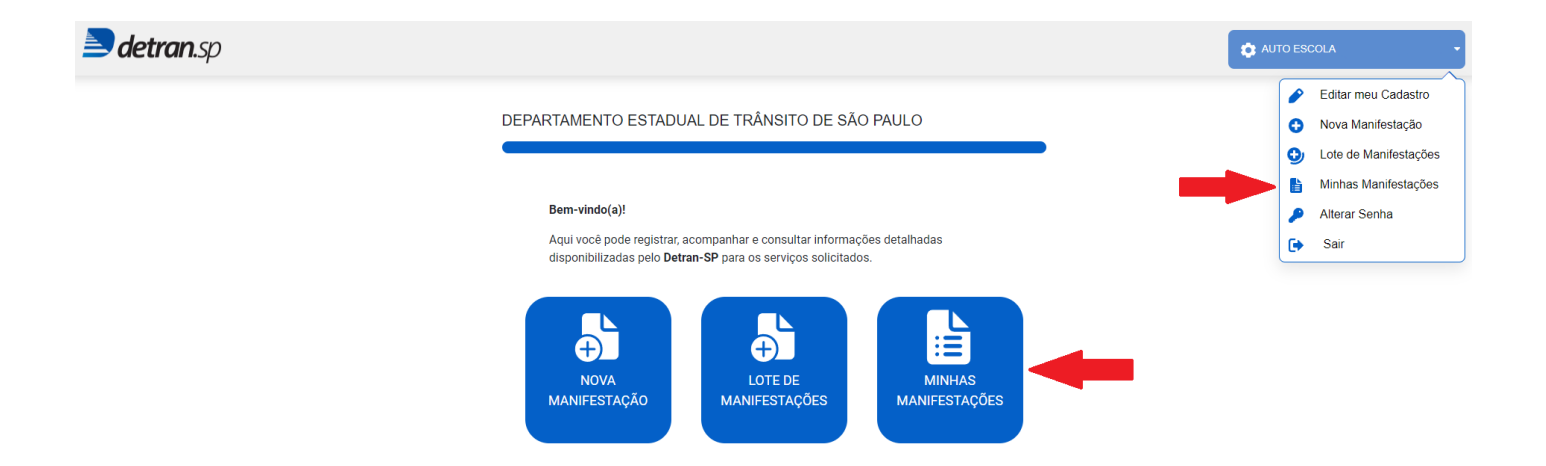

As manifestações podem ser filtradas pelo estado (Todas, Em Andamento e Finalizadas). Podem ser selecionados os parâmetros "Data Inicial", "Data Final", "CPF", "Nº Protocolo" e "Serviço".

#### MINHAS MANIFESTAÇÕES

| Pesquisar Manifestações:<br>Todas Em Andamento | o 🔿 Finalizadas  |     |           |  |
|------------------------------------------------|------------------|-----|-----------|--|
| Data Inicial Da<br>dd/mm/aaaa 🗖 dd/            | ta Final CPF     |     |           |  |
| -Nº Protocolo                                  | rviço<br>lecione | ٩ 🗸 | PESQUISAR |  |

#### MINHAS MANIFESTAÇÕES

|                |                           |                       |            |              | Resultados 1 - 4 de 4 |
|----------------|---------------------------|-----------------------|------------|--------------|-----------------------|
| N° Protocolo 📤 | Status 🖨                  | Serviço 🗢             | Aberto 🗢   | Respondido 🖨 | Finalizado 🖨          |
| 220517-000005  | Finalizado                | Nova habilitação      | 17/05/2022 |              | 17/05/2022            |
| 220517-000006  | Não Resolvido             | Primeira habilitação  | 17/05/2022 |              | não finalizado        |
| 220517-000007  | Finalizado                | Habilitação/Pontuação | 17/05/2022 |              | 17/05/2022            |
| 220517-000008  | Aguardando<br>Credenciado | Reabilitação          | 17/05/2022 | 17/05/2022   | não finalizado        |
|                |                           |                       |            |              |                       |

1 Próxima

Anterior

Os status da manifestação podem ser:

Finalizado - Manifestação respondida e encerrada;

Não Resolvido - Manifestação em análise;

detran.sp

diaital

Aguardando Credenciado – Manifestação aguarda retorno de informações do parceiro.

Ao clicar no nº do protocolo será aberta a manifestação em detalhes.

Exemplo manifestação finalizada:

| N° Protocolo  | Status     | Aberto     | Respondido | Finalizado             |
|---------------|------------|------------|------------|------------------------|
| 220520-000028 | Finalizado | 20/05/2022 |            | 23/05/2022<br>14:24:51 |

| CPF do condutor             |              |
|-----------------------------|--------------|
| Nome                        | Nathan       |
| Já deu entrada no processo? | Não          |
| Serviço                     | Reabilitação |
| Anexos                      |              |

### HISTÓRICO DA COMUNICAÇÃO

| Resposta do DETRAN-SP                                                       | 23/05/2022 14:24 |
|-----------------------------------------------------------------------------|------------------|
| Em resposta a sua solicitação, informamos que a CNH foi emit<br>23/05/2022. | ida em           |
|                                                                             |                  |

SAC Credenciados Detran.SP

20/05/2022 16:37

detra

liaital

Por gentileza, emitir a CNH do aluno pois o aluno fez reciclagem a muito tempo e até o exato momento não houve emissão.

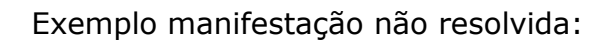

| N° Protocolo  | Status             | Aberto     | Respondido | Finalizado     |
|---------------|--------------------|------------|------------|----------------|
| 220517-000006 | Não Resolvido      | 17/05/2022 |            | não finalizado |
|               |                    |            |            |                |
| CPF de        | o condutor         |            |            |                |
| Nome          |                    |            |            | Zzzzz          |
| Já deu        | entrada no process | 0?         |            | Não            |
| Serviç        | 0                  |            | Prime      | ra habilitação |
| Anexo         | s                  |            |            |                |
|               |                    |            |            |                |

HISTÓRICO DA COMUNICAÇÃO

| AUTO ESCOLA            | 17/05/2022 12:47 |
|------------------------|------------------|
| Documento não emitido. |                  |

**detran**.sp

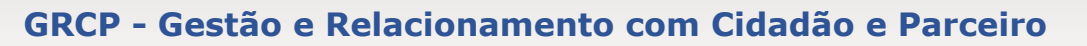

Exemplo de manifestação aguardando credenciado:

Neste caso é necessário enviar as informações ou documentos solicitados pelo Detran.SP e clicar

|    | ATUALIZAR MAI | NIFESTAÇÃO                                  |                     |                       |                |
|----|---------------|---------------------------------------------|---------------------|-----------------------|----------------|
| 10 |               |                                             |                     |                       |                |
|    | N° Protocolo  | Status                                      | Aberto              | Respondido            | Finalizado     |
|    | 220517-000008 | Aguardando<br>Credenciado                   | 17/05/2022          | 17/05/2022            | não finalizado |
|    |               |                                             |                     |                       |                |
|    | CPF d         | o condutor                                  |                     |                       |                |
|    | Nome          | Nome                                        |                     | Nathan                |                |
|    | Já deu        | Já deu entrada no processo?                 |                     |                       | Não            |
|    | Serviç        | 0                                           |                     |                       | Reabilitação   |
|    | Anexo         | s                                           |                     |                       |                |
|    | Última        | resposta do Detran                          | -SP                 | 17/                   | 05/2022 12:54  |
|    | Por ger       | ntileza, anexar comp<br>onder para o Detran | provante do pagamer | nto de da taxa de emi | ssão.          |
|    |               |                                             |                     |                       | 8              |
|    |               | anexar                                      | jpg, png, pdf, doc, | docx até 120Mb        |                |
|    |               | AT                                          | UALIZAR MANIF       | ESTAÇÃO               |                |
|    |               | ŀ                                           | HISTÓRICO DA COMU   | INICAÇÃO              |                |
|    | Respos        | ta do DETRAN-SP                             |                     | 17/0                  | 05/2022 12:54  |
|    | Por ger       | ntileza, anexar comp                        | provante do pagamer | nto de da taxa de emi | ssão.          |
|    | AUTO          | ESCOLA                                      |                     | 17/0                  | 5/2022 12:49   |
|    | Candio        | dato fez curso de re                        | ciclagem e o docum  | ento não foi emitido. |                |

**detran**.sp

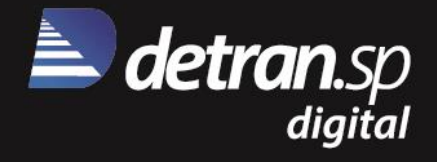

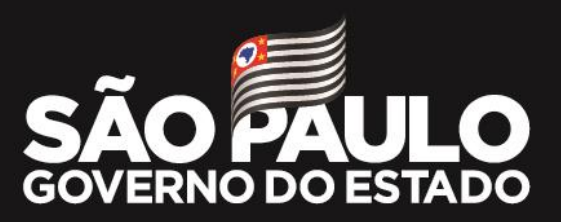